## メールアドレスの変更

1. 画面左メニューより、「メール設定」をクリックします。

| 基本情報  |  |
|-------|--|
| メール設定 |  |
| ログアウト |  |
|       |  |

2. アカウントを変更したいメールアドレスの「詳細」をクリックします。

| ×  | ールアカウント設定           |    |         | ?  |
|----|---------------------|----|---------|----|
| No | メールアドレス             | 種別 | メール保存容量 |    |
| 1  | example@example.jp  | 基本 | 1024 MB | 詳細 |
| 2  | example2@example.jp | 追加 | 1024 MB | 詳細 |

3. メールアドレス欄の「変更」ボタンをクリックします。

| メールアカウン                    | ト詳細                           |    | 8 |
|----------------------------|-------------------------------|----|---|
| 各種設定や登録内容を確<br>ご利用になりたい機能の | 認することができます。<br>メニューを選択してください。 |    |   |
| メールアドレス                    | example@example.jp            | 変更 |   |

4. 変更後のアカウント名を入力し、「更新」ボタンをクリックします。

| 現在のローカルパート          | example |    | 0[0] |
|---------------------|---------|----|------|
| 変更後のローカルパート<br>[必須] |         |    |      |
|                     | ノセット    | 更新 | • •  |

5. 確認画面になりますので、「設定」ボタンをクリックします。

| 確認            |       | ×  |
|---------------|-------|----|
| 更新してもよろしいですか? |       |    |
|               | キャンセル | 設定 |

これでアカウント変更は完了です。